-Una pc con Windows vista o 7
-Símbolo del sistema
-Usb con 4gb o superior
-Disco de instalación del sistema operativo

1. Como primer paso vamos a presionar la combinación de teclas Windows + r. Nos va a mostrar la siguiente ventana.

|        | a de internet que de | and abrir can Min | daue   |
|--------|----------------------|-------------------|--------|
| · ·    | o de Internet que de | sea abhr con win  | idows. |
| auc [] | iv josl7             | 27                | 23     |

2. Escribimos cmd y pulsamos en aceptar

Nos muestra una ventana similar a la siguiente

|                                                                                                    | - Louis - |
|----------------------------------------------------------------------------------------------------|-----------|
| icrosoft Windows [Versión 6.1.7600]<br>opyright (c) 2009 Microsoft Corporation. Reservados todos los derechos.<br>:\Users\jos1727> |           |

- 3. Vamos a escribir diskpart y presionamos enter
- 4. Aparece una ventana emergente, en que nos pide permiso, solo hacemos clic en sí.

| ) čDesei | a permitir que este pro                    | grama realice cambios en el equipo |
|----------|--------------------------------------------|------------------------------------|
|          | Nombre del programa:<br>Editor comprobado: | DiskPart<br>Microsoft Windows      |
| Mostrar  | detalles                                   | by 105 1727<br>Sí No               |

Ahora tenemos una segunda ventana parecida al símbolo del sistema.

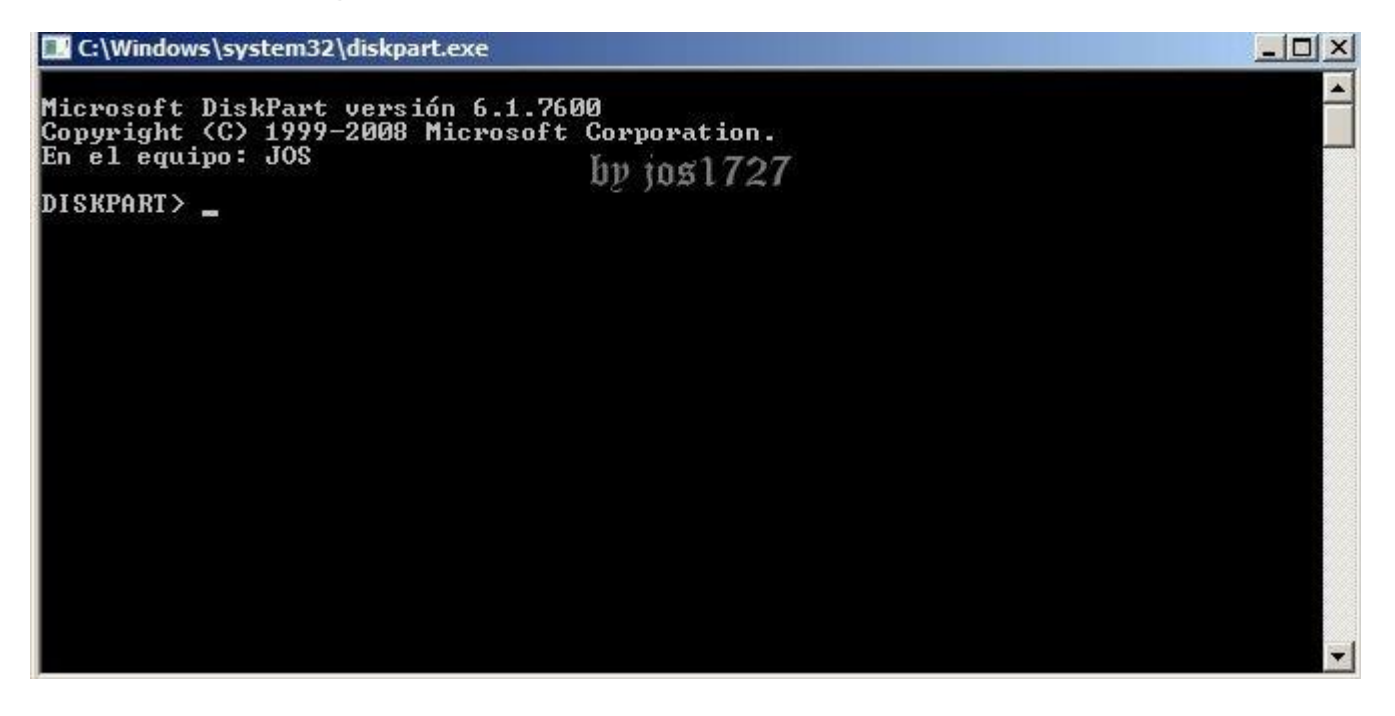

5. Vamos a escribir list disk y presionamos enter

Nos muestra una imagen como la siguiente.

| list                                                         |                                                |                         |                          |              |     |  |
|--------------------------------------------------------------|------------------------------------------------|-------------------------|--------------------------|--------------|-----|--|
| C:\Windows\s                                                 |                                                |                         |                          |              |     |  |
| Microsoft Di<br>Copyright (C<br>En el equipo<br>DISKPART> li | skPart vers<br>> 1999-2008<br>: JOS<br>st disk | ión 6.1.76<br>Microsoft | 00<br>Corporat<br>by jos | ion.<br>1727 | 7   |  |
| Núm Disco                                                    | Estado                                         | Tamaño                  | Disp                     | Din          | Gpt |  |
| Disco Ø<br>Disco 1                                           | En línea<br>En línea                           | 465 GB<br>7441 MB       | 0 B<br>0 B               |              |     |  |
| DISKPART> _                                                  |                                                |                         |                          |              |     |  |
|                                                              |                                                |                         |                          |              |     |  |
|                                                              |                                                |                         |                          |              |     |  |
|                                                              |                                                |                         |                          |              |     |  |
|                                                              |                                                |                         |                          |              |     |  |
|                                                              |                                                |                         |                          |              |     |  |

En este caso vemos el Disco 0 de 465 gb, que es mi disco duro y el disco 1 se refiere a mi usb de 8gb. Para que identifiquen cual es su usb solo fíjense en el tamaño, como el mio dice 7441 mb

En el siguiente paso el número depende de su computadora y puede variar, solo deben verificar correctamente su número con el comando del paso 5, porque pueden formatear su disco duro si no escriben el número asignado a su usb.

6. Escriben select disk 1 y presionan enter

| C:\Windows\s                                                 | system32\diskp       | art.exe           |            |     |     |  |
|--------------------------------------------------------------|----------------------|-------------------|------------|-----|-----|--|
| Microsoft Di<br>Copyright (C<br>En el equipo<br>DISKPART> li |                      |                   |            |     |     |  |
| Núm Disco                                                    | Estado               | Tamaño            | Disp       | Din | Gpt |  |
| Disco Ø<br>Disco 1<br>DISKPART> se                           | En línea<br>En línea | 465 GB<br>7441 MB | 0 B<br>0 B |     |     |  |

Nos muestra la siguiente imagen después de seleccionar el disco 1

| C:\Windows\s                                                 |                                                |                         |                          |              |     |  |
|--------------------------------------------------------------|------------------------------------------------|-------------------------|--------------------------|--------------|-----|--|
| Microsoft Di<br>Copyright (C<br>En el equipo<br>DISKPART> li | skPart vers<br>> 1999-2008<br>: JOS<br>st disk | ión 6.1.76<br>Microsoft | 00<br>Corporat<br>by jos | ion.<br>1727 |     |  |
| Núm Disco                                                    | Estado                                         | Tamaño                  | Disp                     | Din          | Gpt |  |
| Disco Ø<br>Disco 1                                           | En línea<br>En línea                           | 465 GB<br>7441 MB       | 0 B<br>0 B               |              |     |  |
| DISKPART> se                                                 | lect disk 1                                    |                         |                          |              |     |  |
| El disco 1 e                                                 | s ahora el                                     | disco sele              | ccionado.                |              |     |  |
| DISKPART> _                                                  |                                                |                         |                          |              |     |  |

7. Escribimos el comando clean y presionamos enter

Nos indica que limpió el disco correctamente

| C:\Windows\s                                                 |                      |                   |            |        |     |   |
|--------------------------------------------------------------|----------------------|-------------------|------------|--------|-----|---|
| Microsoft Di<br>Copyright (C<br>En el equipo<br>DISKPART> li |                      |                   |            |        |     |   |
| Núm Disco                                                    | Estado               | Tamaño            | Disp       | Din    | Gpt |   |
| Disco Ø<br>Disco 1                                           | En línea<br>En línea | 465 GB<br>7441 MB | 0 B<br>0 B |        |     |   |
| DISKPART> se                                                 | lect disk 1          |                   |            |        |     |   |
| El disco 1 e                                                 | s ahora el           | disco sele        | ccionado.  |        |     |   |
| DISKPART> cl                                                 | ean                  |                   |            |        |     |   |
| DiskPart ha                                                  | limpiado el          | disco sat         | isfactori  | .ament | e.  |   |
| DISKPART>                                                    |                      |                   |            |        |     | - |

## 8. Ahora tecleamos createpartitionprimary y presionamos enter

Nos confirma que se creo la partición

| C:\Windows\s                                 | system32\diskp                         | art.exe                 |                          |              |            |          | <u>_     ×</u> |
|----------------------------------------------|----------------------------------------|-------------------------|--------------------------|--------------|------------|----------|----------------|
| Microsoft Di<br>Copyright (C<br>En el equipo | iskPart vers<br>>> 1999-2008<br>>: JOS | ión 6.1.76<br>Microsoft | 00<br>Corporat<br>by jos | ion.<br>1727 | 7          |          |                |
| Núm Disco                                    | Estado                                 | Tamaño                  | Disp                     | Din          | Gpt        |          |                |
| Disco Ø<br>Disco 1                           | En línea<br>En línea                   | 465 GB<br>7441 MB       | 0 B<br>0 B               |              |            |          |                |
| DISKPART> se                                 | elect disk 1                           |                         |                          |              |            |          |                |
| El disco 1 e                                 | s ahora el                             | disco sele              | ccionado.                |              |            |          |                |
| DISKPART> cl                                 | lean                                   |                         |                          |              |            |          |                |
| DiskPart ha                                  | limpiado el                            | disco sat               | isfactori                | lament       | е.         |          |                |
| DISKPART> cr                                 | eate partit                            | ion primar              | У                        |              |            |          |                |
| DiskPart ha                                  | creado sati                            | sfactoriam              | ente la p                | partic       | ión espec: | ificada. |                |
| DISKPART>                                    |                                        |                         |                          |              |            |          | -              |

9. Ahora escribimos active y presionamos enter

El resultado se muestra a continuación

| C:\Windows\s              | ystem32\diskp     | art.exe    |                   |       |                   |          |
|---------------------------|-------------------|------------|-------------------|-------|-------------------|----------|
| DISKPART> li<br>Núm Disco | st disk<br>Fstado | Tamaño     | Dien              | Din   | Cont              | <u> </u> |
| Disco Ø                   |                   | 465 CB     | <u>отър</u><br>ор |       |                   |          |
| Disco 1                   | En línea          | 7441 MB    | 0 B               |       |                   |          |
| DISKPART> se              | lect disk 1       |            |                   |       |                   |          |
| El disco 1 e              | s ahora el        | disco sele | ccionado.         |       |                   |          |
| DISKPART> cl              | ean               |            |                   |       |                   |          |
| DiskPart ha               | limpiado el       | disco sat  | isfactori         | ament | е.                |          |
| DISKPART> cr              | eate partit       | ion primar | Y                 |       |                   |          |
| DiskPart ha               | creado sati       | sfactoriam | ente la p         | artic | ión especificada. |          |
| DISKPART> ac              | tive              |            |                   |       | by 1051727        |          |
| DiskPart mar              | ca la parti       | ción actua | l como ac         | tiva. |                   |          |
| DISKPART> _               |                   |            |                   |       |                   | <b>•</b> |

10. A continuación tecleamos formatfs=ntfs y presionamos enter. Este proceso puede durar algunos minutos, les recomiendo que tengan paciencia

Nos muestra el porcentaje en el que se encuentra

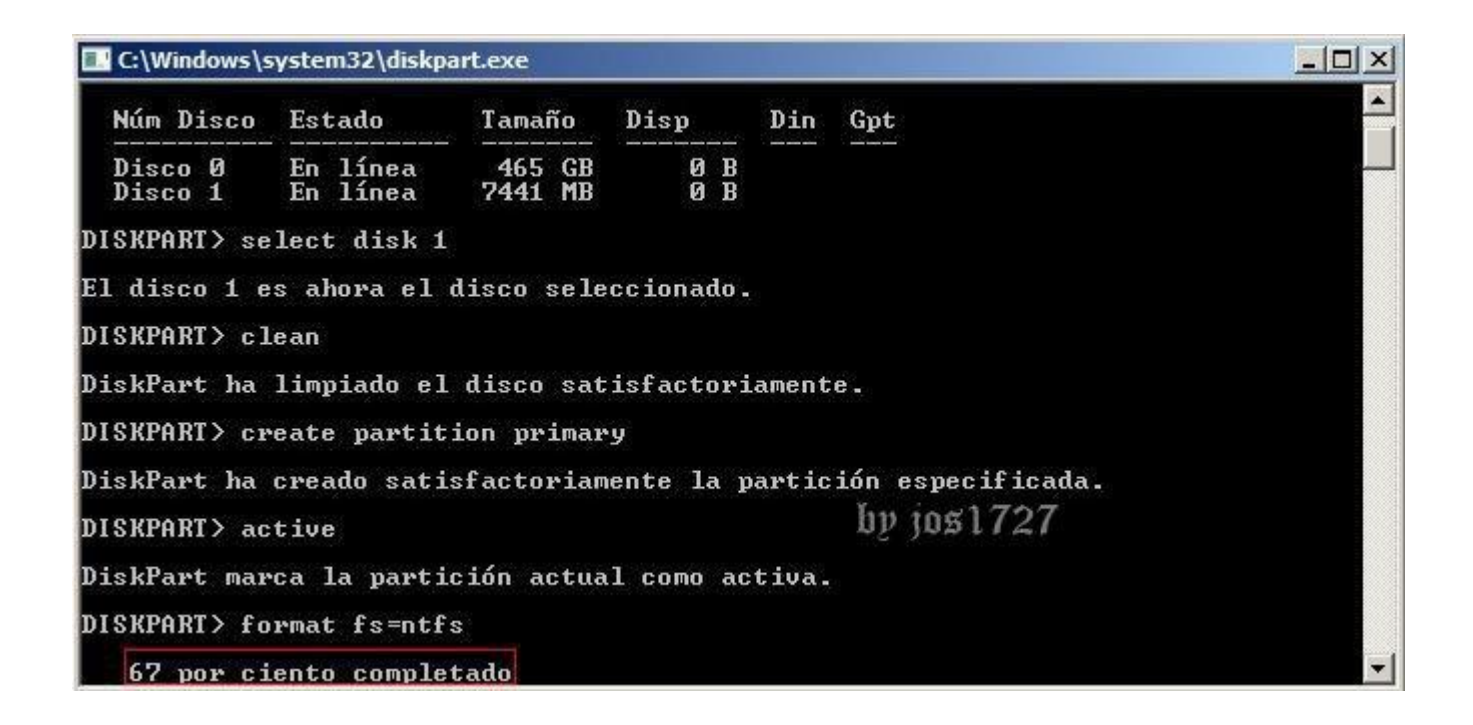

Al finalizar nos muestra la siguiente ventana, que nos confirma que formateo correctamente

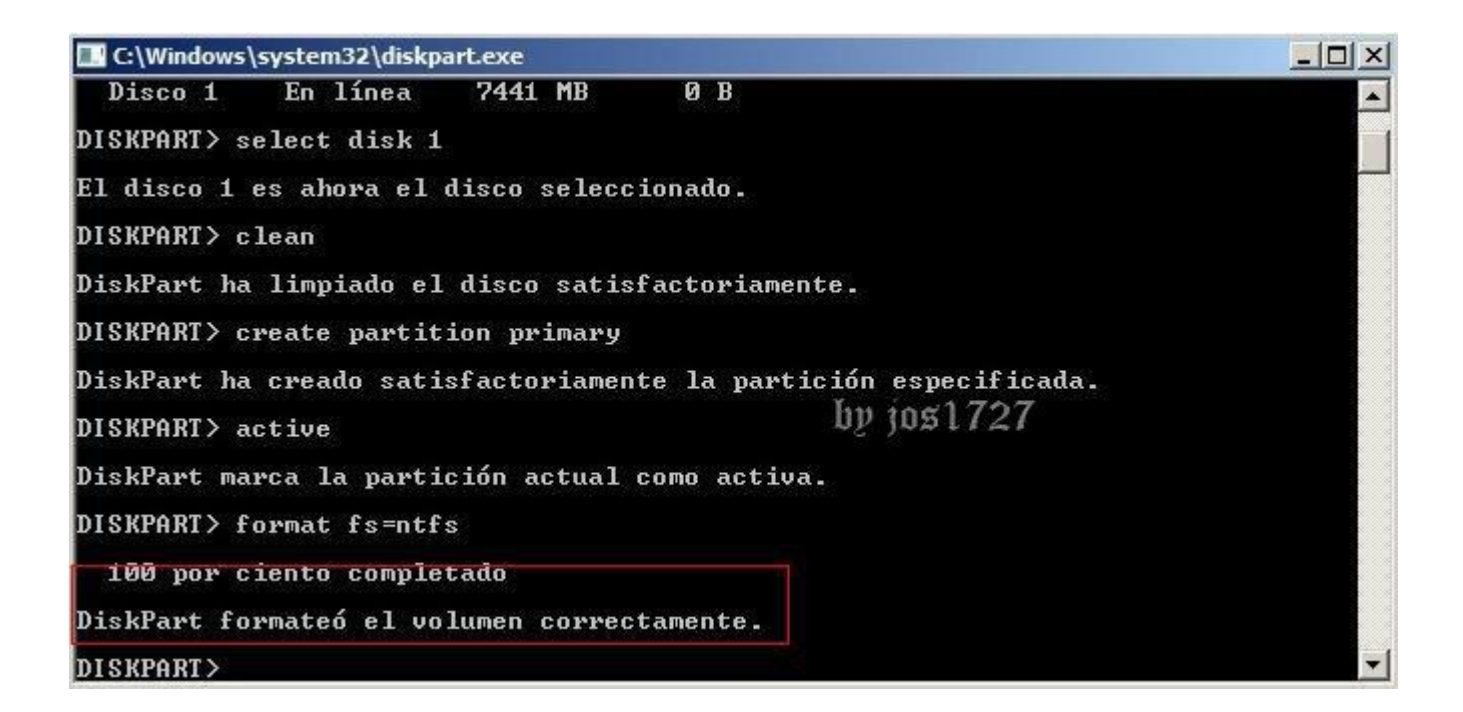

11. Ahora vamos a teclear el comando assign

Nos muestra un mensaje de confirmación

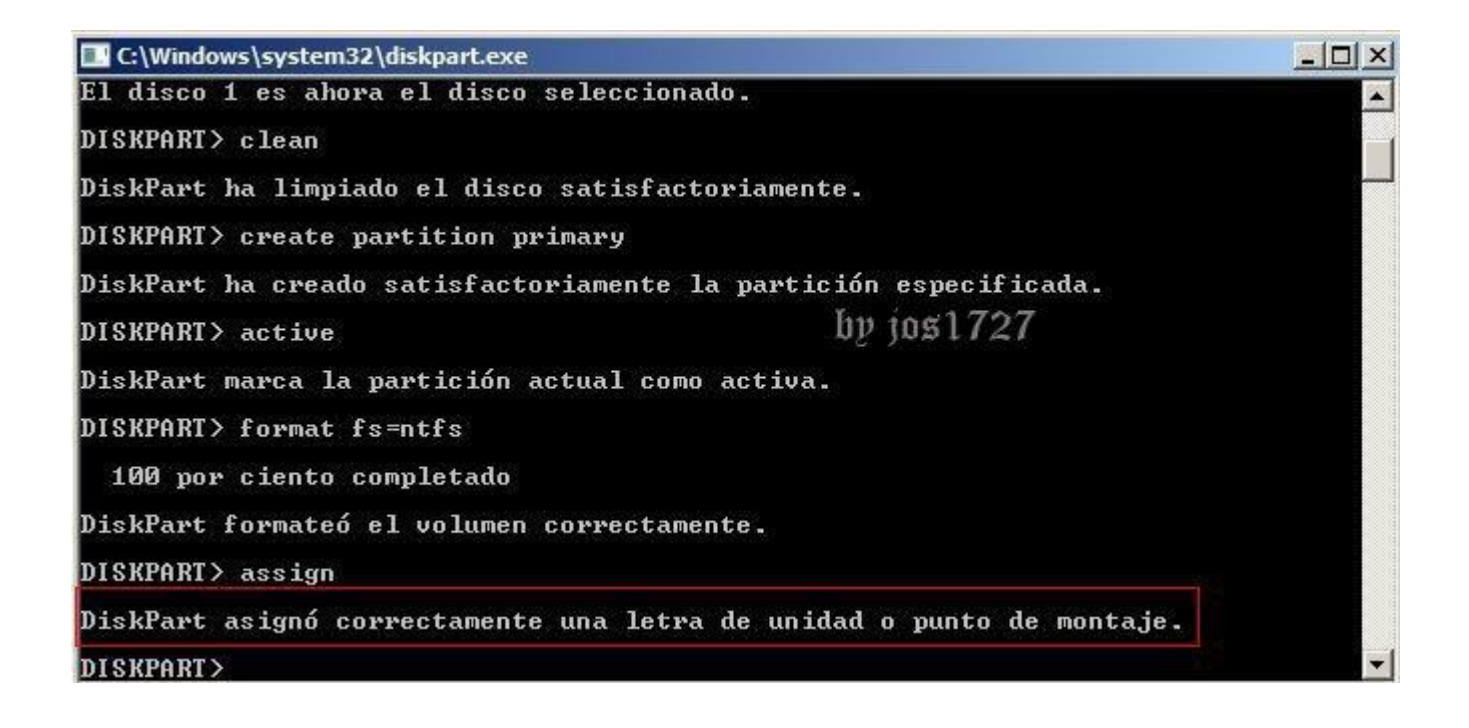

Solo tecleamos exit para salir

12. Abrimos Mi PC para verificar que letras tienen asignados el CD de instalación y el usb. En mi caso, mi CD de instalación es **F**: y mi usb es **h**:

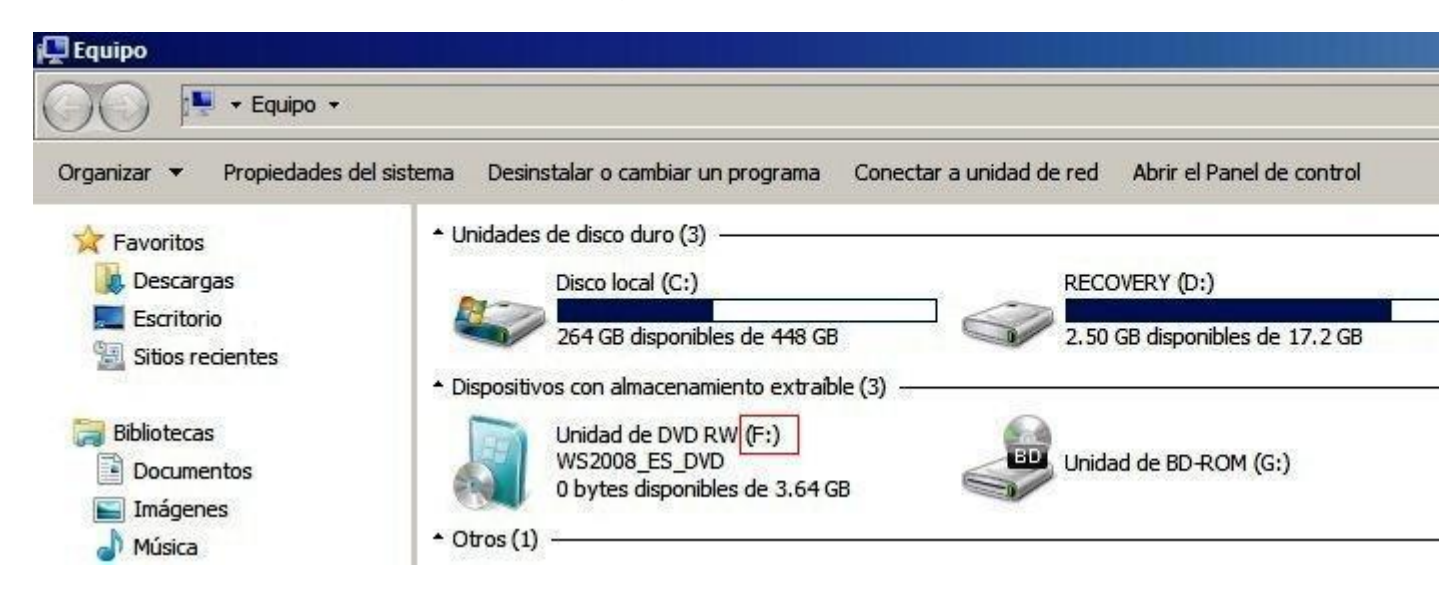

13. Después de ver las letras asignadas, vamos a teclear xcopy f:\*.\* /s/e/f h:/ y

presionamos enter. El proceso para copiar puede durar algunos minutos, dependiendo del tamaño del sistema operativo.

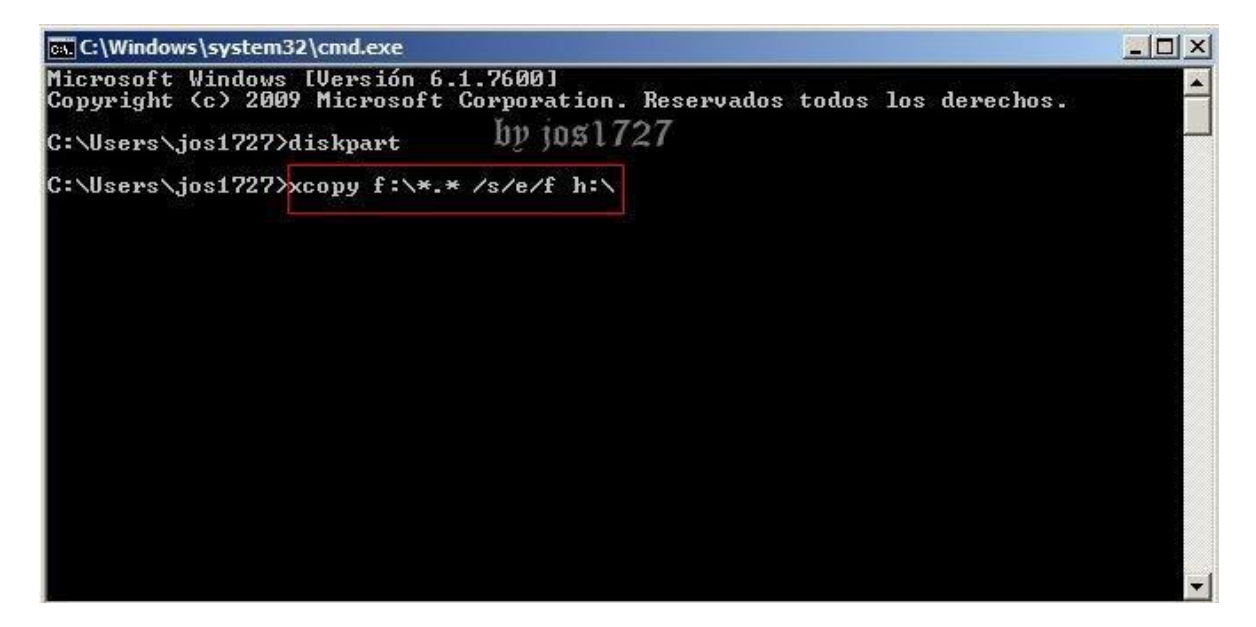

Tambien podemos utilizar este comando siendo más seguro:

Para realizar una copia fiable de Windows en nuestro dispositivo USB usaremos el comando Robocopy.exe seguido de la letra de la unidad donde está montada la ISO del Windows, la letra donde esta montado el dispositivo USB y el comando /S para arrancar la copia. En este caso sería: "Robocopy.exe E: G: /S" ya que la ISO de Windows esta en la unidad E:/ y por lo tanto la unidad de origen es la E:, la segunda es la unidad G:/ ya que es donde esta nuestro dispositivo USB. Finalmente se invoca el comando /S (start) el cuál dará inicio a la copia de la imagen de Windows en nuestro dispositivo USB.

| Administra      | ador: Símbolo de   | l sistema - <mark>Ro</mark> ł | ocopy.exe  | E: G: /S       |             |   |
|-----------------|--------------------|-------------------------------|------------|----------------|-------------|---|
| DISKPART>       | exit               |                               |            |                |             |   |
| Saliendo d      | le DiskPart.       |                               |            |                |             |   |
| C:\Windows      | s∖system32>F       | lobocopy.e                    | xe E: G:   | ∕\$            |             |   |
| ROBOCOF         | °Y ::              | Herrami                       | enta par   | a copia eficaz | de archivos |   |
| Inicio:         | Tue Jul 18         | 22:55:57                      | 2017       |                |             |   |
| Origen<br>Desti | = E:\<br>ino = G:\ |                               |            |                |             |   |
| Archiv          | vos: *.*           |                               |            |                |             |   |
| Opciones        | s: *.* ∕S ∕I       | COPY:DA /                     | COPY : DAT | /R:1000000 /W  | :30         |   |
| 1 00-2          | Nuevo and          | 4                             | E:\        | 100            | automun inf |   |
| 100%            | Nuevo arc          | h                             |            | 383786         | bootmgr     | + |

## La letra f y h pueden cambiar dependiendo de su computadora. En este caso f se refiere a mi CD y h a mi usb.

Posteriormente se muestra una ventana que indica los archivos que se están copiando

| <pre>Get C:\Windows\system32\cmd.exe - xcopy f:\*.* /s/e/f h:\</pre>                                                                                                    | - 🗆 X |
|----------------------------------------------------------------------------------------------------|-------|
| F:\boot\boot.sdi -> H:\boot\boot.sdi by j051727<br>F:\boot\bootfix.bin -> H:\boot\bootfix.bin                                                                                                    |       |
| F:\boot\bootsect.exe -> H:\boot\bootsect.exe<br>F:\boot\etfsboot.com -> H:\boot\etfsboot.com<br>F:\boot\memtest.exe -> H:\boot\memtest.exe<br>F:\boot\es-es\bootsect.exe.mui -> H:\boot\es-es\bootsect.exe.mui                                                                                                    |       |
| F:\boot\fonts\chs_boot.ttf -> H:\boot\fonts\chs_boot.ttf                                                                                                    |       |
| F:\boot\fonts\jpn_boot.ttf -> H:\boot\fonts\cnt_boot.ttf<br>F:\boot\fonts\jpn_boot.ttf -> H:\boot\fonts\jpn_boot.ttf<br>F:\boot\fonts\kor_boot.ttf -> H:\boot\fonts\kor_boot.ttf<br>F:\boot\fonts\wgl4_boot.ttf -> H:\boot\fonts\wgl4_boot.ttf<br>F:\efi\microsoft\boot\bcd -> H:\efi\microsoft\boot\bod<br>F:\efi\microsoft\boot\fonts\chs_boot.ttf -> H:\efi\microsoft\boot\fonts\chs_ |       |
| .ttf<br>F:\efi\microsoft\boot\fonts\cht_boot.ttf -> H:\efi\microsoft\boot\fonts\cht_<br>_ttf                                                                                                    | boot  |
| F:\efi\microsoft\boot\fonts\jpn_boot.ttf -> H:\efi\microsoft\boot\fonts\jpn_<br>.ttf                                                                                                    | boot  |
| F:\efi\microsoft\boot\fonts\kor_boot.ttf -> H:\efi\microsoft\boot\fonts\kor_<br>++f                                                                                                    | boot  |
| F:\efi\microsoft\boot\fonts\wgl4_boot.ttf -> H:\efi\microsoft\boot\fonts\wg]<br>ot.ttf                                                                                                    | .4_bo |
| F:\sources\WIM1.tmp -> H:\sources\WIM1.tmp                                                                                                    | -     |

Al finalizar les manda un mensaje que los archivos se han copiado.

| C:\Windows\system32\cmd.exe                                                                                                    | _ 🗆 🗙              |
|----------------------------------------------------------------------------------------------------|--------------------|
| cense\es-es\oem\serverstorageworkgroup\license.rtf<br>F:\sources\license\es-es\oem\serverweb\license.rtf -> H:\sources`<br>em\serverweb\license.rtf                                                                                                    | license\es-es\o    |
| F:\sources\license\es-es\oem\serverwinsb\license.rtf -> H:\source<br>\oem\serverwinsb\license.rtf                                                                                                    | es\license\es-es   |
| F:\sources\license\es-es\oem\serverwinsbv\license.rtf -> H:\sourc<br>s\oem\serverwinsbv\license.rtf                                                                                                    | ces\license\es-e   |
| F:\sources\license\es-es\oem\webserver\license.rtf -> H:\sources`<br>em\webserver\license.rtf                                                                                                    | \license\es-es\o   |
| F:\sources\servicing\0.0.0.1\xmllite.dll -> H:\sources\servicing`<br>.dll                                                                                                    | 0.0.0.1\xmllite    |
| F:\sources\servicingstackmisc\apds.dll -> H:\sources\servicingsta                                                                                                    | ackmisc\apds.dll   |
| F:\sources\servicingstackmisc\apircl.dll -> H:\sources\servicings<br>.dll                                                                                                    | stackmisc\apircl   |
| F:\sources\servicingstackmisc\apss.dll -> H:\sources\servicingsta                                                                                                    | ackmisc\apss.dll   |
| F:\support\tools\gbunicnv.exe -> H:\support\tools\gbunicnv.exe<br>F:\upgrade\netfx\netfx.msi -> H:\upgrade\netfx\netfx.msi<br>F:\upgrade\netfx\netfx.msp -> H:\upgrade\netfx\netfx.msp<br>F:\upgrade\netfx\netfx1.cab -> H:\upgrade\netfx\netfx1.cab<br>F:\upgrade\netfx\netfx1.cab -> H:\upgrade\netfx\netfx1.cab<br>818 archivo(s) copiado(s) | by jos1727<br>.exe |
| C:\Users\jos1727>_                                                                                                    | •                  |

Si quieren pueden desconectar y volver a conectar su usb, como mi disco de

instalación tiene un icono, verán que mi usb ya lo tiene.

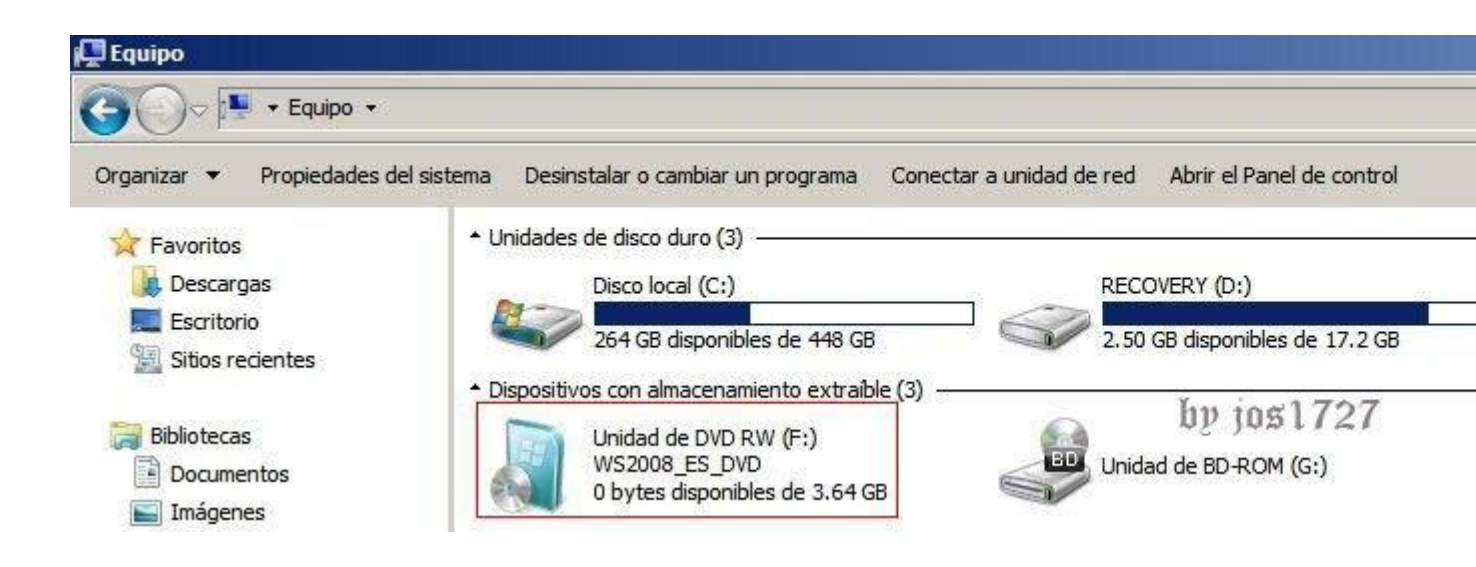

## **PASOS RESUMIDOS**

- 1. Como primer paso vamos a presionar la combinación de teclas **Windows + r.** Nos va a mostrar la siguiente ventana.
- 2. Escribimos cmd y pulsamos en aceptar
- 3. Vamos a escribir diskpart y presionamos enter
- 4. Aparece una ventana emergente, en que nos pide permiso, solo hacemos clic en sí.
- 5. Vamos a escribir list disk y presionamos enter
- 6. Escriben select disk 1 y presionan enter
- 7. Nos muestra la siguiente imagen después de seleccionar el disco 1 Escribimos el comando clean y presionamos enter
- 8. Ahora tecleamos créate partition primary y presionamos enter
- 9. Ahora escribimos active y presionamos enter
- 10. A continuación tecleamos format fs=ntfs y presionamos enter. Este proceso puede durar algunos minutos, les recomiendo que tengan paciencia
- 11. Ahora vamos a teclear el comando assign
- 12. Solo tecleamos exit para salir
- 13. Abrimos Mi PC para verificar que letras tienen asignados el CD de instalación y el usb. En mi caso, mi CD de instalación es **F**: y mi usb es **h**:
- 14. Después de ver las letras asignadas, vamos a teclear xcopy f:\*.\* /s/e/f h:/ y
- 15. También podemos usar el siguiente comando para realizar la copia es: Robocopy.exe E: G: /S